Utilizing Signatures with ARM Studies

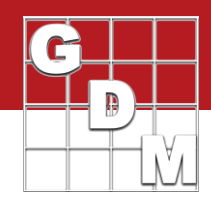

Navigation Bar

ARM

Tablet Data Entry

**џ** 

The signature feature allows researchers to finalize or "sign off" on a protocol or trial. Signatures can be required through Study Rules and included on Global Reports.

## Adding a Signature to the User Profile

Open the User Profile from the Navigation Bar or Help Menu. Choose one of three methods to add a signature:

- Drawing in the signature box
- Browsing and uploading an image file
- Dragging and dropping image file on signature tab

|                                                                                 |                                                             |                          | 💿 🚺 Tablet Image        |
|---------------------------------------------------------------------------------|-------------------------------------------------------------|--------------------------|-------------------------|
|                                                                                 |                                                             |                          | Tablet Read GPS         |
| Profile                                                                         |                                                             | 7 X                      | Header                  |
| Lisense Maintenance Signature (                                                 | additionations Tradicional                                  |                          | Treatments              |
| License Maintenance Signature C                                                 | enincates training                                          |                          | 🖓 🖾 Site Description    |
|                                                                                 |                                                             |                          | General Trial           |
|                                                                                 |                                                             |                          | Objectives/Conclusions  |
|                                                                                 |                                                             |                          |                         |
|                                                                                 |                                                             |                          | 🗐 Summary Across Trials |
| Clear                                                                           |                                                             | Browse                   | 📮 Tasks                 |
|                                                                                 |                                                             |                          | Master Calendar         |
| Add a Signature: A signature can be a<br>file or dragging and dropping an image | dded by drawing on the box above<br>file on the current tab | e, browsing for an image | Study List              |
|                                                                                 |                                                             |                          | Connect EDC             |
|                                                                                 |                                                             |                          | 🔍 🧇 Import Weather Data |
|                                                                                 |                                                             |                          | Profile                 |
|                                                                                 |                                                             |                          |                         |
|                                                                                 | OK Can                                                      | cel Help                 |                         |
|                                                                                 | Old Com                                                     | noip                     |                         |

#### **Requiring Signatures**

٠

Open the Study Rules window through the Navigation Bar or Window Menu.

- On the **Protocol** or **Trial** tab, select a Required Signature rule based on when the signature should be added.
  - Protocol signatures are based on **Revision Status**, and Trial signatures are based on **Trial Status**.
  - Select who is required to sign the trial at the specified status.
    - $\circ$  ~ Condition determines who must sign the trial

| Study Rules - Rule 1 of 1 |                                                |                |                               |                                                                        |                     |           |           |                  |                      |       |          |
|---------------------------|------------------------------------------------|----------------|-------------------------------|------------------------------------------------------------------------|---------------------|-----------|-----------|------------------|----------------------|-------|----------|
| P                         |                                                |                |                               | Trial                                                                  |                     |           |           |                  |                      |       |          |
| operties                  | Pre-defined Stu                                | dy Rules       |                               |                                                                        |                     |           | Permiss   | ion to Edit Rule | B                    | Owne  | er ID    |
|                           | Define who                                     | can mark the   | Trial as Reviewed             |                                                                        |                     | ~         |           |                  | $\sim$               |       |          |
| [                         | Required Signa<br>At Trial Status              | ture           |                               | Rule must be signed by                                                 |                     |           | Permiss   | ion to Edit Rule | e                    | Owne  | er ID    |
|                           | 🔽 One-year/fin                                 | nal or cancele | ed (validation)               | All protocol owners                                                    |                     | $\sim$    | Everyor   | ne in my compa   | any 🗸                | GYE   | LMA      |
|                           | <ul> <li>Reviewed</li> <li>Archived</li> </ul> |                |                               | All protocol owners<br>Trial owner<br>Everyone in my company<br>Anyone |                     |           |           |                  | ~                    |       |          |
|                           |                                                |                |                               |                                                                        | 1                   |           |           |                  | 1                    |       |          |
| Rule                      | Туре                                           | Editor         | Field                         |                                                                        | Condition           | Columns/1 | Trt Lines | Active           | Permission to Edit F | lule  | Owner ID |
| 1                         | Sign 🗠                                         | Trial          | Required at Status one-year/f | final or canceled (Validation)                                         | All protocol owners |           |           | Always           | Everyone in my con   | npany | GYELMA   |

# Utilizing Signatures with ARM Studies

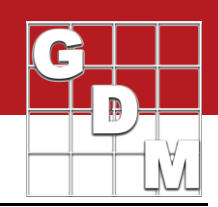

Tablet

Add

Graph

Schedule Tasks

Calendar

Comments

Window

0

Tile

Split

🖷 Trial Settings

Replications:

Width:

Length:

Orientation (degrees)

General Design Treatment

Treated 'Plot' experimental unit

5 🌲

4

6

### Adding a Signature to a Study

- 1. Window > Settings
- 2. Select 'Add Signature'
- 3. Select signee role from Contacts
  - a. If contact name doesn't exactly match license name, can still select 'OK'
- 4. ARM prompts for login password as additional safeguard
- 5. ARM tracks signature in Site Description > Notes.

| Add Signature                                                                                       |                                                                                           | ×                               | Format definitions<br>Site description | Attachments                  |
|----------------------------------------------------------------------------------------------------|-------------------------------------------------------------------------------------------|---------------------------------|----------------------------------------|------------------------------|
| Select the name of the person signing the                                                           | trial and verify the signature.                                                           |                                 | G-All7.fm8<br>Change FRM               | Study Rules                  |
| Contacts, Role: Michelle L. Nelson; invest<br>Caution: The selected na<br>match the current license | stigator<br>ame 'Michelle L. Nelson' in the Conta<br>a Investigator name 'Michelle Nelson | cts, Role does not              | Conduct under GLP/GEP                  |                              |
| Password Confirmation<br>Confirm your<br>Login name: Mich<br>Password:                              | ARM password to add your signature to<br>nelle Nelson                                     | the trial.                      | Sign Add Signature.                    | 2                            |
| Site Descriptio                                                                                     | OK                                                                                        | Cancel<br>Pest Description Site | and Design Maintenance Soil            | Weather Application Cro      |
| Notes<br>Insert row with Shift+F7, Delete curren                                                    | t row with Shift+F8                                                                       |                                 |                                        |                              |
| Context Date                                                                                        | Ву                                                                                        |                                 |                                        |                              |
| SIGNED V Sep-13-2021                                                                                | Michelle Nelson Automati                                                                  | cally added by ARM: Tri         | ial Signed by Contact Michelle L. N    | elson; investigator (GYNEMI) |

### **Printing Signatures**

- 1. In the File Menu, select Print Reports.
- 2. Click the Global Report Settings button.
- 3. On the Global Page Footer tab, select Print Signatures.

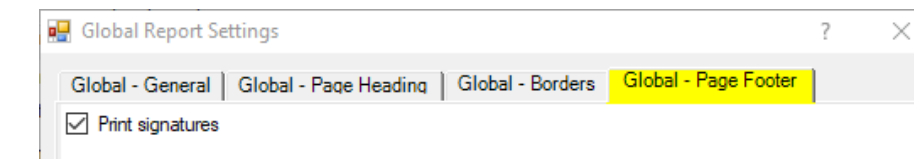

Sep-23-2021 (2020-Tutorial 3)

|                                | Evan                       |
|--------------------------------|----------------------------|
| Trial ID: 2020-Tutorial 3      | Location: Br               |
| Protocol ID: 2020-Tutorial     | Investigator (Creator): Mi |
| Project ID: Conducting a Trial | Study Director:            |
|                                | Sponsor Contact: Mi        |

Sep-13-2021, GYNEM I-Michelle L. Nelson; investigator